# How to ReadBack ROM using SP FlashTool, to make the CWM recovery, to install SuperUser (get root) etc..

## If your phone not rooted using the ROOT button.

#### 1. Make scatter by means of MTKDroidTools

Scatter is the text file with addresses of the blocks, necessary for the SP FlashTool program.

After creation of scatter don't close the main window of the program!

Otherwise once again it is necessary to turn on phone.

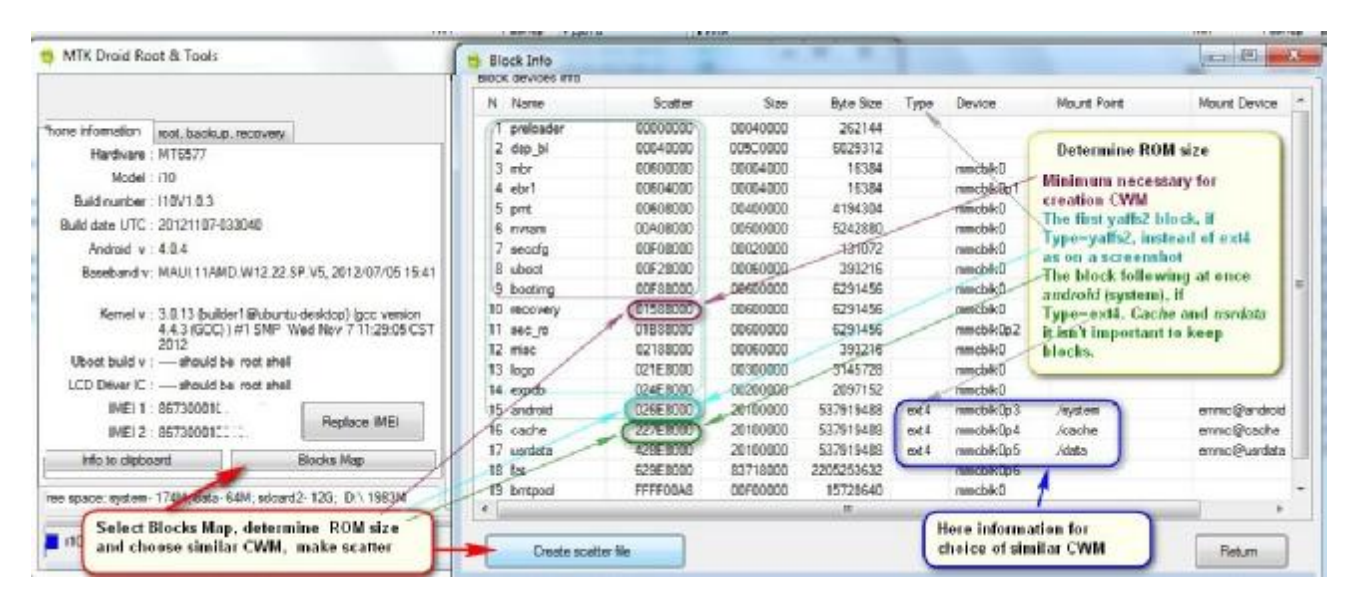

## 2. In SP FlashTool choose this scatter and go on the Read Back tab.

| File Action Or       | ash tool (Kuntime In<br>otions Window He | elp               |                 |             |                      |                  |                  |                   |
|----------------------|------------------------------------------|-------------------|-----------------|-------------|----------------------|------------------|------------------|-------------------|
| Download Read b      | oack) Memory Test                        |                   |                 |             |                      |                  |                  |                   |
| C)<br>Format         | C<br>Firmware -> Upgrade                 | Ca<br>Download    | Ø               | ор Г        | DA DL All With Che   | eck Sumj         |                  |                   |
| Download Agent       | S:\stuff\!CHina_Phone                    | \i10\Roms\Flash   | tool\SP_Flash_T | ool_v3.1236 | 5.0.sn43\SP_Flash_To | ool_v3.1236.0.sn | 43\MTK_AllInOne_ | 🕞 Download Agent  |
| Scatter-loading File | S:\i10\MT6577_Androi                     | d_scatter_emmc.   | txt             |             |                      |                  |                  | 🕞 Scatter-loading |
| Authentication File  |                                          |                   |                 |             |                      |                  |                  | 🗁 Auth File       |
| Certification File   |                                          |                   |                 |             |                      |                  |                  | 🗁 Cert File       |
| Nand Util File       |                                          |                   |                 |             |                      |                  |                  | 🗁 Nand Util File  |
| name                 | region address                           | begin address     | end address     | location    |                      |                  |                  |                   |
| PRELOADER            | 0x000000000                              | 0x00000000        | 0x00000000      |             |                      |                  |                  |                   |
| DSP_BL               | 0x000000000                              | 0x00000000        | 0x00000000      |             |                      |                  |                  |                   |
| MBR                  | 0x000000000                              | 0x00000000        | 0x00000000      |             |                      |                  |                  |                   |
| EBR1                 | 0x000000000                              | 0x00000000        | 0x00000000      |             |                      |                  |                  | =                 |
| UBOOT                | 0x000000000                              | 0x00000000        | 0x00000000      |             |                      |                  |                  |                   |
| BOOTIMG              | 0x000000000                              | 0x00000000        | 0x00000000      |             |                      |                  |                  |                   |
| RECOVERY             | 0x000000000                              | 0x00000000        | 0x00000000      |             |                      |                  |                  |                   |
| SEC_RO               | 0x000000000                              | 0x00000000        | 0x00000000      |             |                      |                  |                  |                   |
| 🗖 LOGO               | 0x000000000                              | 0x00000000        | 0x00000000      |             |                      |                  |                  |                   |
| ANDROID              | 0x000000000                              | 0x00000000        | 0x00000000      |             |                      |                  |                  | -                 |
| •                    |                                          |                   |                 | 111         |                      |                  |                  | •                 |
|                      |                                          |                   |                 | 0%          |                      |                  |                  |                   |
|                      | EMM                                      | IC USB            | 921600 bps      |             |                      |                  |                  |                   |
|                      | 1                                        | o sector controlo |                 |             |                      |                  |                  |                   |

# 3. Choose path and a ROM file name

Click on Add button. Double click of a mouse on the appeared line. Choose a file name, the name has to begin with ROM as offers FlashTool! Remember path and the name of ROM file.

|                                                                                                    | Сохранить как                                                                                                    |                            |                  | all of the second | X                                             |
|----------------------------------------------------------------------------------------------------|----------------------------------------------------------------------------------------------------|----------------------------|------------------|-------------------|-----------------------------------------------|
| Smart Phone Flash T                                                                                                    | Папка: 🔒 і10                                                                                                    | •                          | ) ← 🗈 💣 🗊 ◄ (    |                   |                                               |
| File Action Ontion                                                                                                    | Имя                                                                                                    | ^                          | Дата изменения   | Тип               | Размер                                        |
| gi<br>Download Read back<br>Cl Add Read back<br>de Read Flag Start<br>♥ N/A 0x00<br>1. Choose Add<br>2. Double Click of<br>there is a window<br>3. We choose and<br>4. and file name<br>ROM_<br>5. Save | Недавние<br>места<br>Рабочий стол<br>f a mouse on a line and<br>v ROM choice<br>d remember a path<br>. It has to begin with | 7_Android_scatter_emmc.txt | 31.01.2013 12:17 | Текстовый докум   | 1 K5                                          |
| ac                                                                                                    | Тип файла:                                                                                                    |                            |                  |                   | <ul> <li>Сохранить</li> <li>Отмена</li> </ul> |

## 4. Determine the ROM\_ size

Type has to stand in HEX. In the field of Start Address it is necessary to write down 0x000000. In the field of Length we copy from scatter the address of the block following after RECOVERY or the address of other block for fuller backup. For phones with type of the blocks EXT4 it is the cache block address. The number in the Hex format has to begin with 0x

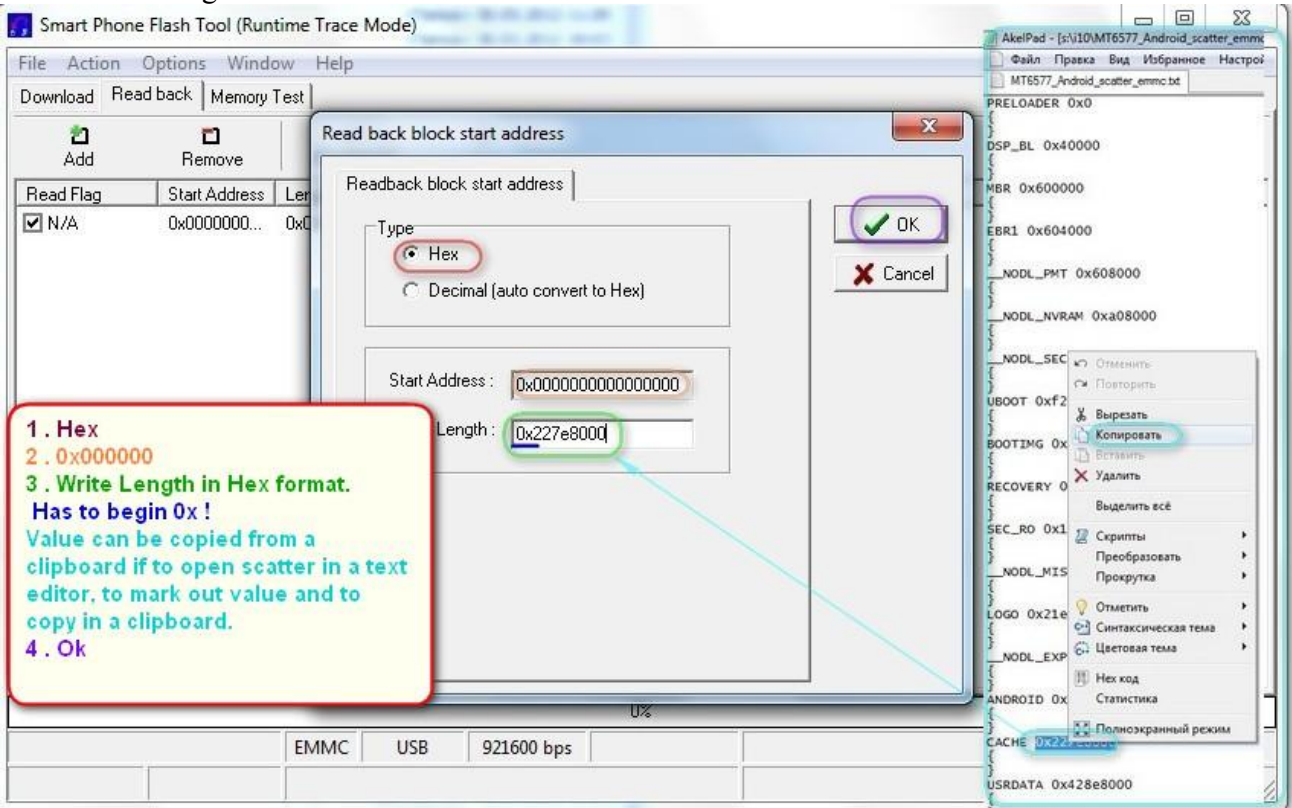

# 5. Choose Read Page Only on yaffs2 type blocks phones

In FlashTool choose Read Page Only in the field of Read Method. If this field isn't present, the window with this question can emerge, too we choose Page Only. On phones with EXT4 blocks it doesn't get out (as a rule).

| File Action O | ons Window Help                                                                                                    |
|---------------|----------------------------------------------------------------------------------------------------|
| Download Read | CK Memory Test                                                                                                    |
| 2<br>Add      | Read back block start address                                                                                                    |
| Read Flag     | Readback block start address                                                                                                    |
| PageOnly      | Type       Image: Concelling of the second second sec |
|               |                                                                                                    |
|               | NAND USP 021600 hpc                                                                                                    |

## 6. Read Back ROM\_

Click on Read Back button and connect the <u>switched-off</u> phone to PC. Here the options depending on a concrete phone are possible. Maybe it is necessary to press at the same time with connect of a cable the camera or volume buttons. Experiment and study work with FlashTool in threads with similar phones! On some MT6573 models, for example on B63, it can't be executed with any combinations and only testpoint need!

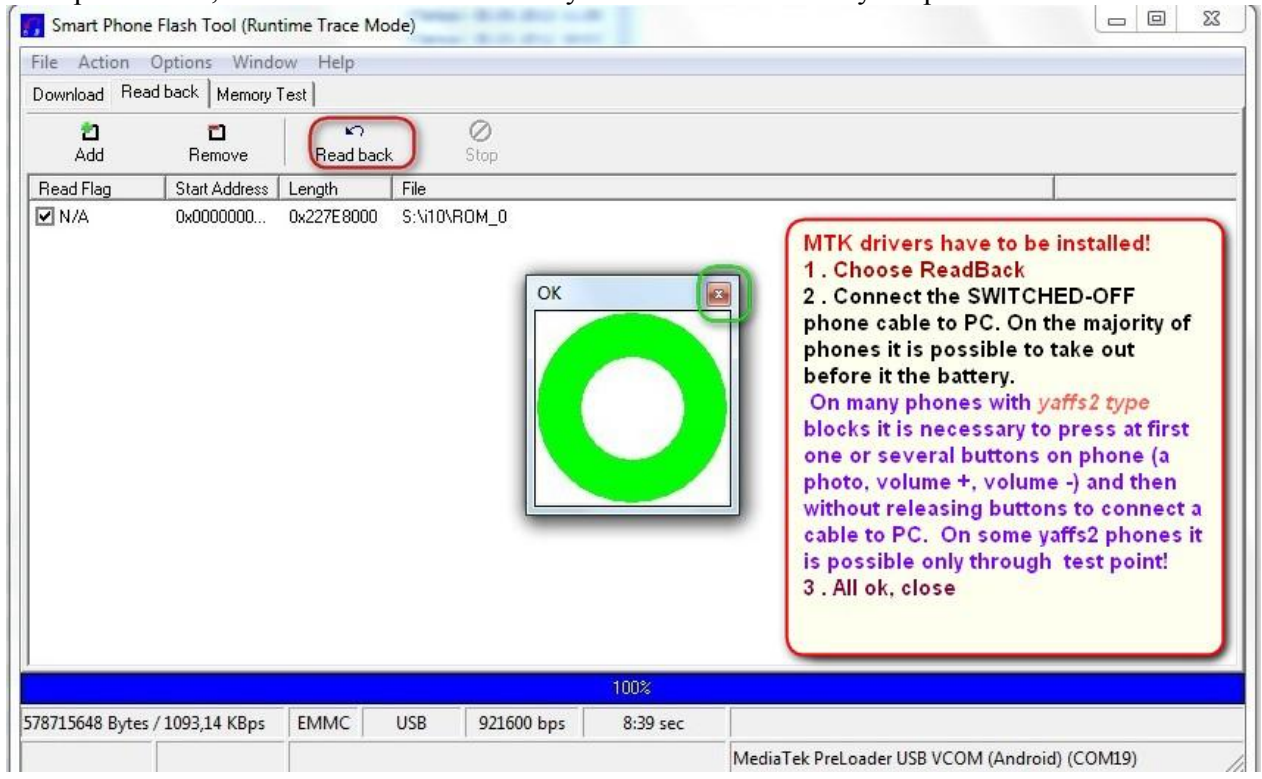

## 7. Prepare files for FlashTool and make CWM

If everything passed without errorss, we open the MTK Droid Root & Tools window which we left on 1th step. If for some reason the window isn't present, it is necessary to turn on phone and to connect it to the program. Click on *To process file ROM\_from FlashTool* button and choose the ROM\_\* file saved on the 6th step. At successful unpacking rom it will be offered to choose CWM from similar phone. Chosen CWM it is checked on compliance to the connected phone and if ok, the CWM is created.

Starting with v2.4.0 CWM it is made automatically and the file from similar phone shouldn't be looked for any more!

| MTK Droid Root & Tools v2.3.9 Phone information root, backup, recovery Backup Backup userdata and cache Leave RashTool files on SD card SuperUser Build prop Delete china Recovery and Boot © To choose the boot img file To process file ROM_from RashTool To prepare blocks for RashTool To unpack yaffs2 the section To create updates for modified recovery | The preservation folder on t     121107_ForFlashtoolFromRee | P      P      P |
|----------------------------------------------------------------------------------------------------|-------------------------------------------------------------|----------------------------------------------------------------------------------------------------|
|                                                                                                    |                                                             | similar phone. In case of<br>success the CWM file for this<br>phone will be created.                                                                                                    |

Attention! Yaffs2 type blocks from this backup can't be Downloaded to phone, they aren't correct! Use backup on 9th step if phone have yaffs2 type blocks!

## 8. Download new CWM to the phone

Start FlashTool, choose scatter in the folder created on the 7th step. Remove marks from all blocks! Click on RECOVERY and we choose the file CWM in the same folder which was created on the 7th step. Click Download and connect a cable to PC (phone has to be switched off) and expect the end of process. DANGEROUS! On this step the CWM recovery block has to be marked only! Also it is necessary to use only the Download button and not to use at all the Firmware Upgrade button!

| File Action Opt                                                                                                    | ions Window                                                                                                    | Halp  |          |                 |                                                                                                    |                                                               |                    |                       |                     |  |
|----------------------------------------------------------------------------------------------------|----------------------------------------------------------------------------------------------------|-------|----------|-----------------|----------------------------------------------------------------------------------------------------|---------------------------------------------------------------|--------------------|-----------------------|---------------------|--|
| Download Read be                                                                                                    | ck Nemap Te                                                                                                    | sat   | -        |                 |                                                                                                    |                                                               |                    |                       |                     |  |
| O<br>Format                                                                                                    | Farman -> Up                                                                                                    | grade | Download |                 | DAD                                                                                                    | L All With Check Sum                                          |                    |                       |                     |  |
| Download Agent                                                                                                    | SAdu/WCHine_Phone/10/Rear/Red/tooASP_Flash_Tool_v31228.0.in43/SP_Flash_Tool_v31238.0.in43/M1K_AllnOne_                                                                                                    |       |          |                 |                                                                                                    |                                                               | 🖉 🔄 Download Agent |                       |                     |  |
| Scuter Jouding File (*10) oid Root Tools / backups/ For Flashtool Frank esdBack_130131-14233314179577_Andwid_scalles_enmo.br/ |                                                                                                    |       |          | Costar-bading   |                                                                                                    |                                                               |                    |                       |                     |  |
| tuthentication File                                                                                                    |                                                                                                    |       |          |                 |                                                                                                    |                                                               |                    | G AutoFile            |                     |  |
| Certification File                                                                                                    |                                                                                                    |       |          |                 |                                                                                                    |                                                               |                    | E Cert File           |                     |  |
| Nand UN File                                                                                                    |                                                                                                    |       |          |                 |                                                                                                    |                                                               |                    | C+ Nared HitFie       |                     |  |
| E8R1<br>UBDOT<br>B00TIM6                                                                                                    | Outcomposition         Deductoround         St '0 reidFloofFloofFloofExture         D0131-1           Ovecomposition         Deductoround         St '0 reidFloofFloofFloofExture         D0131-1           Ovecomposition         Deductoround         St '0 reidFloofFloofFloofExture         D0131-1           Ovecomposition         Deductoround         St '0 reidFloofFloofFloofExture         D0131-1           Ovecomposition         Deductoround         St '0 reidFloofFloofFloofFloofExture         D0131-1           Ovecomposition         Deductoround         St '0 reidFloofFloofFloofFloofFloofFloofFloofFloo |       |          |                 |                                                                                                    | 142239/MER<br>142339/EBR1<br>142339/Acothin<br>142339/Acothin |                    |                       |                     |  |
| SEC_RO                                                                                                    | Oxf000000000000000000000000000000000000                                                                                                    |       |          |                 | Choose scatter from the folder with a backup     Remove marks from all blocks     Click a monse on RECOVERY     Choose file with neuronal CWM |                                                               |                    |                       |                     |  |
|                                                                                                    |                                                                                                    |       |          |                 |                                                                                                    | 100%                                                          | 5                  | Click Dewnload and co | onnect SWITCHED-OFF |  |
|                                                                                                    | 1                                                                                                    |       |          | Contained by an |                                                                                                    |                                                               | pi pi              | tone to PC.           |                     |  |
| 1919296 Bytes / 4804                                                                                                    | ,00 KBps                                                                                                    | EMINC | USB      | actionn pb2     | 0.03 SEC                                                                                                    |                                                               | 6                  | Is ak. Close          |                     |  |

## 9. Make backup, install SuperUser etc

Load phone in CWM mode, connect to MTK Droid Root & Tools, go on the tab *root, backup, recovery* and, pressing on this tab the necessary buttons, we do:

- backup! !! (if in phone there is yaffs2 type blocks, do here surely, they received with readBack on 7th step aren't correct)

- install superuser (often mean "get root" under it)

- and other if need

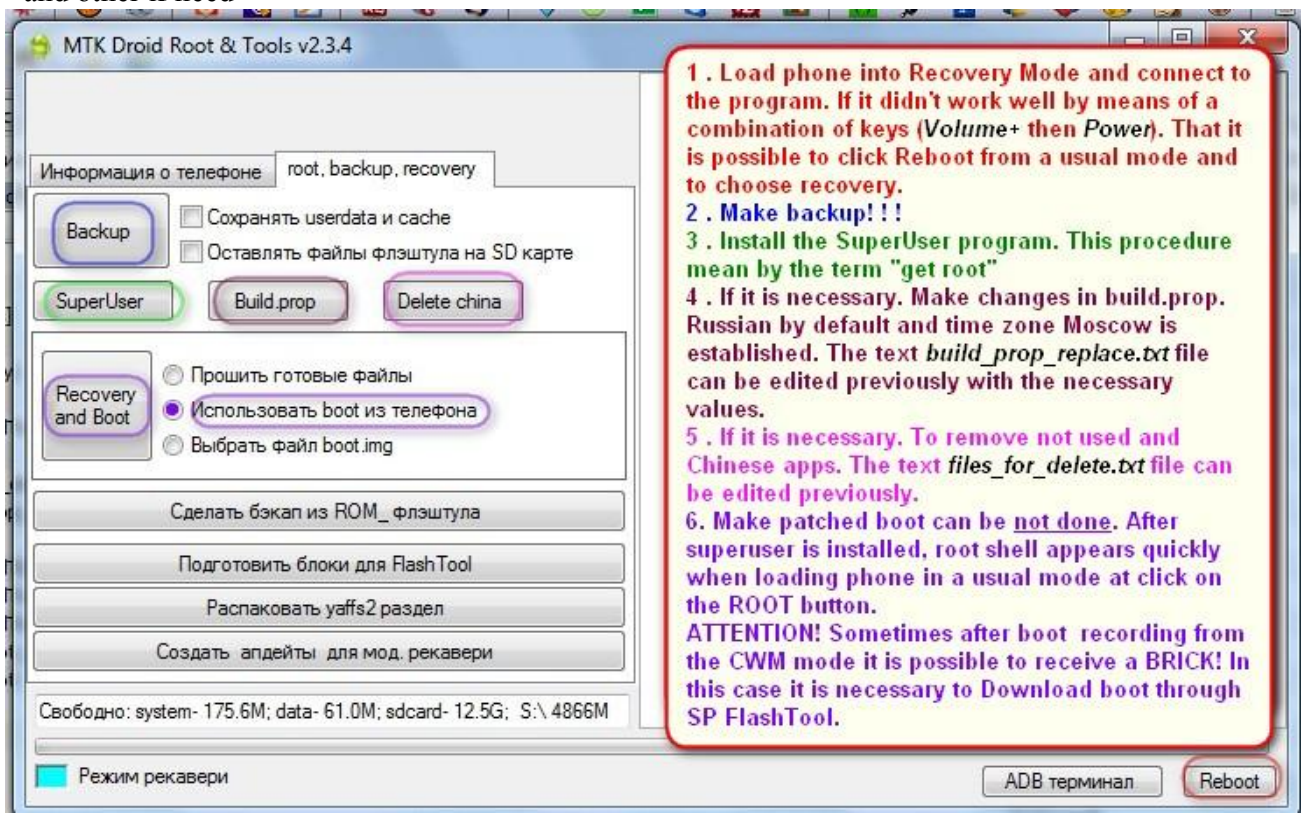

Never needlessly Download <u>preloader</u> and <u>DSP\_BL</u> blocks! It is always dangerous! On some models of phones (for example Alcatel) you will have a brick even if you download these blocks read from phone which you own! Always remove from them marks in SPFT!

For any updates please check <u>MTKdroidTools (xda forum)</u>